# **Investment Change Notification.**

### Mutual Fund Strategy Change Election Instructions

As notified in the communication dated August 12, 2024 ("Communication") SEI is making changes to the following SEI Mutual Fund Strategy Families and Strategies: SEI Private Client, Institutional and Domestic ("the Strategy(ies)").

If you have determined to keep each of your Investors' Accounts invested in accordance with the updated Strategy allocations, <u>no additional action is required on your part</u>. SEI will update your investors' accounts to follow the revised Strategy allocations in the timeframes noted in the Communication.

If, for any of your investors' impacted accounts, you decide not to follow a Strategy's revised asset allocation and instead wish to retain that account in the current strategy allocation (a "Static Strategy"), please see the election instructions below.

#### Step 1: Log into seiadvisorcenter.com

Step 2: Review your accounts to determine the best option for your clients:

- (A) Accept the allocation updates coming in October 2024 (no action needed)
- (B) **Reject** the allocation updates and move to a Static Strategy
- (A) No election is required to accept the allocations. The task outlined below will be default to "Accept."
- (B) If you choose to **reject** the allocations, your clients' accounts will be moved to the Static Strategy by the next business day. Proceed to Step 3 to make your election.

#### Please note:

- i. Starting August 12, 2024, you will be able to view the estimated tax impact for your clients. Please see page 4, Sample Rebalance, for further instructions.
- ii. Static Strategies retain their current target asset allocations indefinitely. Static Strategies will not receive the updated target asset allocation or any other future allocation updates. Static Strategies will continue to rebalance to their static allocations per the standard quarterly schedule. Static Strategies will function as they do today when invest cash or raise cash actions are taken.
- iii. If you would like to change to a supported strategy in the future, please see page 5, *Modify Investment Assignment*, for further instructions.
- iv. Elections to reject the allocations are due October 10, 2024.

Step 3: From the home page select Activity and then Tasks from the drop down, the Activity page will open in a new tab.

| sei 🕷      | Business 👻   | Investments + | Strategles + | Activity - | Knowledge Center 🗸 |
|------------|--------------|---------------|--------------|------------|--------------------|
| Home       |              |               |              | Taaka      |                    |
| Activity S | Summary (All | ?             |              | » Corpora  | te Actions         |

Step 4: Click on the hyperlinked activity number in the Activity/Ref ID column in order to take action.

#### Please Note:

- The primary advisor is the only advisor who can make elections.
- Do not click on the menu icon in the Actions column. You will not be able to proceed from there.

| Activity                                                         |                   |                                                                                                    |                           |                  | 🖨 Print 🛛            | Export Export |
|------------------------------------------------------------------|-------------------|----------------------------------------------------------------------------------------------------|---------------------------|------------------|----------------------|---------------|
| Tasks (1) Activity Pending Transfers 👻                           |                   |                                                                                                    |                           |                  |                      |               |
| Filters & Options Tasks: Manual Step (1) X Book of Business View | All X Refresh     |                                                                                                    |                           |                  |                      |               |
| Description~                                                     | Details           | Status & Reason Description~                                                                       | Initiator / Created Date~ | Due Date & Time+ | Activity/Ref ID~     | Actions       |
| Investment Change Notification                                   | Multiple Accounts | Manual Step<br>Please authorize the impacted accounts<br>to receive the proposed strategy changes. |                           |                  | 1031093286<br>Sample | ≔             |

Step 5: The Activity Details will open. Select the drop down arrow next to Update, choose Amend Instructions and select Go.

| Activity          |                                                               |          | Œ                                   | Printer Friendly F |
|-------------------|---------------------------------------------------------------|----------|-------------------------------------|--------------------|
| Type-Description: | Investment Change Notification-Investment Change Notification | Update:  | ~                                   | Go                 |
| Activity ID #:    |                                                               | View:    | Investigating<br>Unable to Complete | Go                 |
| On Behalf Of:     | Multiple Accounts                                             | Activity | Amend Instructions                  | New                |

Step 6: The Investment Change Authorization will open and display all accounts holding the updating strategies.

| Investment Change Authorization       Sample       Pinter Etient/Pinter         Required       Activity Due Date: 10-Oct-202         Instructions: Your attention is required. There are currently 3 Investment Change Authorization Events. Please review your specific Event Type from the following ptions. For more details, review your Event Type's Guide in the home page Help Menu. 1. Mutual Fund Investment Strategy Changes. SEI Asset Allocation trategies are updating. This Event can be Accepted or Rejected. 2. Manager Termination. A Manager is being terminated and replaced by another Manager. There o action required. 3. Manager Low Conviction. A Manager has been rated Low Conviction and is being replaced by another Manager. There o action required. 3. Manager Dynamic Equity Strategy       SEI Tax-Aware Dynamic Moderate Conservative Strategy         SEI Tax-Aware Dynamic Equity Strategy       SEI Tax-Aware Dynamic Moderate Conservative Strategy         The deadline for submission is Thursday,October 10, 2024. The change in the underlying investment strategy will occur on Friday,October 25, 2024. Tractes will be placed on Friday,October 25, 2024 and settle on Monday,October 28, 2024         Advisor Information       Advisor: HendricksonUAT, Charles         Private Client Investment Strategy Changes       SEI Tax-Aware Dynamic Equity Strategy         SEI Tax-Aware Dynamic Equity Strategy       SEI Tax-Aware Dynamic Moderate Conservative Strategy         Marine Timensy Control Strategy       SEI Tax-Aware Dynamic Moderate Conservative Strategy         Fund Name       Not Touron Municipal Fund (SUMAX)       Othome Nothomincipal Fund (SUMAX) <tr< th=""><th></th><th></th><th></th><th></th><th></th><th></th></tr<>                                                                                                    |                                                                                                    |                                                                                                    |                                                |                                                                                                    |                                                                                                    |                                             |  |
|----------------------------------------------------------------------------------------------------|----------------------------------------------------------------------------------------------------|----------------------------------------------------------------------------------------------------|------------------------------------------------|----------------------------------------------------------------------------------------------------|----------------------------------------------------------------------------------------------------|---------------------------------------------|--|
| Required       Activity Due Date: 10-Oct-202         Instructions: Your attention is required. There are currently 3 Investment Change Authorization Events. Please review your specific Event Type from the following plons. For more details, review your Event Type's Guide in the home page Help Menu. 1. Mutual Fund Investment Strategy Changes. SEI Asset Allocation trategies are updating. This Event can be Accepted or Rejected. 2. Manager Termination. A Manager is being terminated and replaced by another Manager. There action required. 3. Manager Low Conviction. A Manager has been rated Low Conviction and is being replaced by another Manager. The Event can be Accepted ejected.         SEI Tax-Aware Dynamic Equity Strategy       SEI Tax-Aware Dynamic Moderate Conservative Strategy         The deadline for submission is Thursday,October 10, 2024. The change in the underlying investment strategy will occur on Friday,October 25, 2024.         Advisor Information         Advisor Information         Advisor HendricksonUAT, Charles         Private Client Investment Strategy Changes         SEI Tax-Aware Dynamic Equity Strategy         SEI Tax-Aware Dynamic Equity Strategy         SEI Tax-Aware Dynamic Equity Strategy         SEI Tax-Aware Dynamic Equity Strategy         SEI Tax-Aware Dynamic Equity Strategy         SEI Tax-Aware Dynamic Equity Strategy         SEI Tax-Aware Dynamic Equity Strategy         SEI Tax-Aware Dynamic Equity Strategy         SEI Tax-Aware Dynamic Equity Strategy         SEI Tax-Aware Dynamic Equity Strategy                                                                                                    | nvestment Change Authorization                                                                                                    | i.                                                                                                    | Sa                                             | mple                                                                                                    | Ē                                                                                                    | rinter Friendly Pa                          |  |
| Instructions: Your attention is required. There are currently 3 Investment Change Authorization Events. Please review your specific Event Type from the following<br>points. For more details, review your Event Type's Guide in the home page Help Menu. 1. Mutual Fund Investment Strategy Changes. SEI Asset Allocation<br>rategies are updating. This Event can be Accepted or Rejected. 2. Manager Termination. A Manager is being terminated and replaced by another Manager. The Event can be Accepted<br>ejected.<br>SEI Tax-Aware Dynamic Equity Strategy SEI Tax-Aware Dynamic Moderate Conservative Strategy<br>The deadline for submission is Thursday,October 10, 2024. The change in the underlying investment strategy will occur on Friday,October 25, 2024.<br>Trades will be placed on Friday,October 25, 2024 and settle on Monday,October 28, 2024<br><b>Advisor Information</b><br>Advisor: HendricksonUAT, Charles<br><b>Private Client Investment Strategy Changes</b><br><b>SEI Tax-Aware Dynamic Equity Strategy</b><br><b>SEI Tax-Aware Dynamic Equity Strategy</b><br><b>SEI Tax-Aware Dynamic Equity Strategy</b><br><b>SEI Tax-Aware Dynamic Equity Strategy</b><br><b>SEI Tax-Aware Dynamic Equity Strategy</b><br><b>SEI Tax-Aware Dynamic Equity Strategy</b><br><b>SEI Tax-Aware Dynamic Equity Strategy</b><br><b>SEI Tax-Aware Dynamic Equity Strategy</b><br><b>SEI Tax-Aware Dynamic Equity Strategy</b><br><b>SEI Tax-Aware Dynamic Equity Strategy</b><br><b>SEI Tax-Aware Dynamic Moderate Conservative Strategy</b><br><b>SEI Tax-Aware Dynamic Moderate Conservative Strategy</b><br><b>SEI Tax-Aware Dynamic Moderate Conservative Strategy</b><br><b>SEI Tax-Managed Large Cap Fund (TMLCX)</b> <u>40,0%</u> 51,5%<br>Tax-Managed Managed Volatility Fund (SEMX) <u>0,0%</u> 10,0%<br>Tax-Managed Small/Mid Cap Fund (SEMX) <u>10,0%</u> 11,0%<br>Tax-Managed International Managed Volatility <u>0,0%</u> 2,0%<br>(SMINX) <u>Currency</u> <u>1,0%</u> 1,0%<br>Tax-Managed International Managed Volatility <u>0,0%</u> 2,0%<br>(SMINX) <u>10,0%</u> 7,5%<br>Tax-Managed International Managed Volatility <u>0,0%</u> 2,0%<br>(SMINX) <u>10,0%</u> 7,5%<br>Tax-Managed International Managed Volatility <u>0,0%</u> 2,0%<br>(SMINX) <u>10,0%</u> 7,5%<br>Tax-Managed International Managed Volatil | Required                                                                                                    |                                                                                                    |                                                |                                                                                                    | Activity Due D                                                                                        | ate: 10-Oct-2024                            |  |
| Stions. For more details, review your Event Type's Guide in the home page Help Menu. 1. Mutual Fund Investment Strategy Changes. SEI Asset Allocation         rategies are updating. This Event can be Accepted or Rejected. 2. Manager Termination. A Manager is being terminated and replaced by another Manager. The Event can be Accepted ejected.         SEI Tax-Aware Dynamic Equity Strategy       SEI Tax-Aware Dynamic Moderate Conservative Strategy         The deadline for submission is Thursday,October 10, 2024. The change in the underlying investment strategy will occur on Friday,October 25, 2024.         Advisor Information         Advisor Information         Advisor: HendricksonUAT, Charles         Private Client Investment Strategy Changes         SEI Tax-Aware Dynamic Equity Strategy         SEI Tax-Aware Dynamic Equity Strategy         SEI Tax-Aware Dynamic Equity Strategy         SEI Tax-Aware Dynamic Equity Strategy         SEI Tax-Aware Dynamic Equity Strategy         SEI Tax-Aware Dynamic Equity Strategy         SEI Tax-Aware Dynamic Equity Strategy         SEI Tax-Aware Dynamic Equity Strategy         SEI Tax-Aware Dynamic Equity Strategy         SEI Tax-Aware Dynamic Equity Strategy         Sei Tax-Aware Dynamic Equity Strategy         Sei Tax-Aware Dynamic Equity Strategy         Sei Tax-Aware Dynamic Equity Strategy         Sei Tax-Aware Dynamic Equity Fund (SEITX)         Tax-Managed Large Cap Fund (                                                                                                    | Instructions: Your attention is required. There are c                                                                                                    | currently 3 Inve                                                                                            | estment Change                                 | Authorization Events. Please review your spe                                                                                                    | ecific Event Type                                                                                     | from the following                          |  |
| ategies are updating. This Event can be Accepted or Rejected. 2. Manager Termination. A Manager is being terminated and replaced by another Manager. The Event can be Accepted igeted.         SEI Tax-Aware Dynamic Equity Strategy       SEI Tax-Aware Dynamic Moderate Conservative Strategy         The deadline for submission is Thursday,October 10, 2024. The change in the underlying investment strategy will occur on Friday,October 25, 2024.         Advisor Information       Advisor Information         Advisor Information       SEI Tax-Aware Dynamic Equity Strategy         SEI Tax-Aware Dynamic Equity Strategy       SEI Tax-Aware Dynamic Moderate Conservative Strategy         Private Client Investment Strategy Changes       SEI Tax-Aware Dynamic Moderate Conservative Strategy         SEI Tax-Aware Dynamic Equity Strategy       SEI Tax-Aware Dynamic Moderate Conservative Strategy         Private Client Investment Strategy Changes       SEI Tax-Aware Dynamic Moderate Conservative Strategy         Set Tax-Aware Dynamic Equity Fund (SEITX)       3.0% 27.5%         Tax-Managed Large Cap Fund (TMLCX)       46.0% 51.5%         Emerging Mkts Equity Fund (SIEMX)       9.0% 11.0%         Tax-Managed Small/Mid Cap Fund (STMSX)       11.0% 0.0%         Tax-Advantaged International Managed Volatility       0.0% 2.5%         Tax-Advantaged Income Fund (SEATX)       1.0% 2.5%                                                                                                    | tions. For more details, review your Event Type's G                                                                                                    | Buide in the ho                                                                                             | me page Help N                                 | /enu. 1. Mutual Fund Investment Strategy Ch                                                                                                    | anges. SEI Asset                                                                                      | Allocation                                  |  |
| action required. 3. Manager Low Conviction. A Manager has been rated Low Conviction and is being replaced by another Manager. The Event can be Accepted spected.         SEI Tax-Aware Dynamic Equity Strategy       SEI Tax-Aware Dynamic Moderate Conservative Strategy         The deadline for submission is Thursday, October 10, 2024. The change in the underlying investment strategy will occur on Friday, October 25, 2024.         Trades will be placed on Friday, October 25, 2024 and settle on Monday, October 28, 2024         Advisor Information         Advisor: HendricksonUAT, Charles         Private Client Investment Strategy Changes         SEI Tax-Aware Dynamic Equity Strategy         SEI Tax-Aware Dynamic Equity Strategy         SEI Tax-Aware Dynamic Equity Strategy         SEI Tax-Aware Dynamic Equity Strategy         SEI Tax-Aware Dynamic Equity Strategy         SEI Tax-Aware Dynamic Equity Strategy         SEI Tax-Aware Dynamic Moderate Conservative Strategy         Segreg Cap Fund (SEITX)       33.0% 27.5%         Tax-Managed Large Cap Fund (TMLCX)       46.0% 51.5%         Emerging Mkts Equity Fund (SIEMX)       9.0% 11.0%         Tax-Managed International Managed Volatility       0.0% 2.0%         (SMINX)       10.0% 1.0%         Tax-Advantaged Income Fund (STEX)       4.0% 2.5%         Tax-Advantage Income Fund (STEX)       10.0% 2.5%                                                                                                    | ategies are updating. This Event can be Accepted                                                                                                    | or Rejected. 2                                                                                              | Manager Term                                   | ination. A Manager is being terminated and re                                                                                                    | eplaced by anothe                                                                                     | r Manager. There                            |  |
| spected.       SEI Tax-Aware Dynamic Equity Strategy       SEI Tax-Aware Dynamic Moderate Conservative Strategy         The deadline for submission is Thursday, October 10, 2024. The change in the underlying investment strategy will occur on Friday, October 25, 2024.         Trades will be placed on Friday, October 25, 2024 and settle on Monday, October 28, 2024         Advisor Information         Advisor. HendricksonUAT, Charles         Private Client Investment Strategy Changes         SEI Tax-Aware Dynamic Equity Strategy         Sel Tax-Aware Dynamic Equity Strategy         Sel Tax-Aware Dynamic Equity Strategy         Sel Tax-Aware Dynamic Equity Strategy         Sel Tax-Aware Dynamic Equity Strategy         Sel Tax-Aware Dynamic Equity Strategy         Sel Tax-Aware Dynamic Equity Strategy         Sel Tax-Aware Dynamic Equity Strategy         Sel Tax-Aware Dynamic Moderate Conservative Strategy         International Equity Fund (SEITX)       33.0% 27.5%         Tax-Managed Large Cap Fund (TMLCX)       46.0% 51.5%         Emerging Mits Equity Fund (SIEMX)       0.0% 11.0%         Tax-Managed Small/Mid Cap Fund (STMSX)       10.0% 10.0%         Currency       1.0% 10.0%         Currency       1.0% 10.0%         Currency       1.0% 10.0%         Currency       1.0% 10.0%         Short Duration Municipal                                                                                                    | action required. 3. Manager Low Conviction. A Ma                                                                                                    | nager has bee                                                                                               | en rated Low Co                                | nviction and is being replaced by another Ma                                                                                                    | nager. The Event                                                                                      | can be Accepted                             |  |
| SEI Tax-Aware Dynamic Equity Strategy       SEI Tax-Aware Dynamic Moderate Conservative Strategy         The deadline for submission is Thursday,October 10, 2024. The change in the underlying investment strategy will occur on Friday,October 25, 2024.         Trades will be placed on Friday,October 25, 2024 and settle on Monday,October 28, 2024         Advisor Information         Advisor: HendricksonUAT, Charles         Private Client Investment Strategy Changes         SEI Tax-Aware Dynamic Equity Strategy         SEI Tax-Aware Dynamic Equity Strategy         SEI Tax-Aware Dynamic Equity Strategy         SEI Tax-Aware Dynamic Equity Strategy         SEI Tax-Aware Dynamic Equity Strategy         SEI Tax-Aware Dynamic Equity Fund (SEITX)         1nternational Equity Fund (SEITX)         1ax-Managed Large Cap Fund (TMLCX)       40.0% 51.5%         Emerging Mkts Equity Fund (SIEMX)       9.0% 11.0%         Tax-Managed Small/Mid Cap Fund (STMSX)       10.0% 10%         Currency       1.0% 1.0%         Currency       1.0% 1.0%         Tax-Managed Small/Mid Cap Fund (STMSX)       10.0%         Tax-Advantaged Income Fund (STEX)       4.0% 2.5%         Tax-Advantaged Income Fund (STEX)       1.0% 1.0%                                                                                                    | jected.                                                                                                    |                                                                                                    |                                                |                                                                                                    |                                                                                                    |                                             |  |
| The deadline for submission is Thursday,October 10, 2024. The change in the underlying investment strategy will occur on Friday,October 25, 2024.<br>Trades will be placed on Friday,October 25, 2024 and settle on Monday,October 28, 2024          Advisor Information       Set Tax-Aware Dynamic Equity Strategy       Set Tax-Aware Dynamic Equity Strategy       Set Tax-Aware Dynamic Moderate Conservative Strategy         Fund Name       Old       New       Set Tax-Aware Dynamic Moderate Conservative Strategy         International Equity Fund (SEITX)       33.0% 27.5%       Short Duration Municipal Fund (SUMAX)       0.0% 5.0%         Tax-Managed Large Cap Fund (TMLCX)       46.0% 51.5%       Tax-Managed International Managed Volatility       0.0% 2.0%         Tax-Managed Small/Mid Cap Fund (STMSX)       11.0% 9.0%       11.0%       0.0%       2.5%         Tax-Advantaged Income Fund (SEATX)       10.0%       2.5%       Tax-Advantaged Income Fund (SEATX)       10.0%                                                                                                    | SEI Tax-Aware Dynamic Equity Strategy                                                                                                    |                                                                                                    |                                                | SEI Tax-Aware Dynamic Moderate Conser                                                                                                    | vative Strategy                                                                                       |                                             |  |
| Fund Name       Old       New         Currency       1.0%       1.0%         International Equity Fund (SEITX)       33.0%       27.5%         Tax-Managed Large Cap Fund (TMLCX)       46.0%       51.5%         Emerging Mkts Equity Fund (SIEMX)       9.0%       11.0%         Tax-Managed Small/Mid Cap Fund (STMSX)       11.0%       9.0%                                                                                                    |                                                                                                    | 0 0004 The                                                                                                  | the second second                              |                                                                                                    | iday October 25                                                                                       | 0.24                                        |  |
| Traces will be placed on Philoly, October 25, 2024         Advisor Information         Advisor: HendricksonUAT, Charles         SEI Tax-Aware Dynamic Equity Strategy         SEI Tax-Aware Dynamic Equity Strategy         Fund Name       Old New         Currency       1.0%       1.0%         International Equity Fund (SEITX)       33.0%       27.5%         Tax-Managed Large Cap Fund (TMLCX)       46.0%       51.5%         Emerging Mkts Equity Fund (SIEMX)       9.0%       11.0%       9.0%         Currency       1.0%       1.0%       5.0%         Tax-Managed Large Cap Fund (TMLCX)       46.0%       51.5%         Emerging Mkts Equity Fund (SIEMX)       9.0%       11.0%         Tax-Managed Small/Mid Cap Fund (STMSX)       11.0%       9.0%         Tax-Advantaged Income Fund (STEX)       4.0%       2.5%         Tax-Advantaged Income Fund (STEX)       1.0%       1.0%       1.0%       1.0%       1.0% <td col<="" td=""><td>Loo doodling for clipplicaton is Thursdoy ( )atopor 3</td><td></td><td></td><td>a conversion and characteria and the conversion of the</td><td></td><td></td></td>                                                                                                    | <td>Loo doodling for clipplicaton is Thursdoy ( )atopor 3</td> <td></td> <td></td> <td>a conversion and characteria and the conversion of the</td> <td></td> <td></td>                                                                                                    | Loo doodling for clipplicaton is Thursdoy ( )atopor 3                                                       |                                                |                                                                                                    | a conversion and characteria and the conversion of the                                                |                                             |  |
| Fund Name       Old       New         Currency       1.0%       1.0%         International Equity Fund (SEITX)       33.0%       27.5%         Tax-Managed Large Cap Fund (TMLCX)       46.0%       51.5%         Emerging Mkts Equity Fund (SIEMX)       9.0%       11.0%         Tax-Managed Small/Mid Cap Fund (STMSX)       11.0%       9.0%                                                                                                    | The deadline for submission is Thursday, October 1<br>Trades will be placed an Eriday October 25, 2024 a                                                                                                    | 10, 2024. The (                                                                                             | change in the ur                               | aderiying investment strategy will occur on Fri                                                                                                    | iday, October 25, 2                                                                                   | .024.                                       |  |
| Advisor: HendricksonUAT, Charles Private Client Investment Strategy Changes SEI Tax-Aware Dynamic Equity Strategy Fund Name Old New Currency International Equity Fund (SEITX) Tax-Managed Large Cap Fund (TMLCX) Emerging Mkts Equity Fund (SIEMX) Tax-Managed Small/Mid Cap Fund (STMSX) Intow State State                                                                                                    | Trades will be placed on Friday,October 25, 2024 a                                                                                                    | and settle on N                                                                                             | nange in the ur<br>Ionday,October              | adenying investment strategy will occur on Fri<br>28, 2024                                                                                                    | uay, October 25, 2                                                                                    | .024.                                       |  |
| Fund Name       Old       New         Currency       1.0%       1.0%         International Equity Fund (SEITX)       33.0%       27.5%         Tax-Managed Large Cap Fund (TMLCX)       46.0%       51.5%         Emerging Mkts Equity Fund (SIEMX)       9.0%       11.0%         Tax-Managed Small/Mid Cap Fund (STMSX)       11.0%       9.0%         Tax-Advantaged Income Fund (SIEX)       1.0%       1.0%         Tax-Managed Small/Mid Cap Fund (STMSX)       11.0%       9.0%                                                                                                    | The deadline for submission is Thursday,October 1<br>Trades will be placed on Friday,October 25, 2024 a<br>Advisor Information                                                                                                    | and settle on N                                                                                             | change in the ur<br>londay,October             | adenying investment strategy will occur on Fri<br>28, 2024                                                                                                    | uay, october 25, 2                                                                                    | .024.                                       |  |
| SEI Tax-Aware Dynamic Equity Strategy       SEI Tax-Aware Dynamic Moderate Conservative Strategy         Fund Name       Old       New         Currency       1.0%       1.0%         International Equity Fund (SEITX)       33.0%       27.5%         Tax-Managed Large Cap Fund (TMLCX)       46.0%       51.5%         Emerging Mkts Equity Fund (SIEMX)       9.0%       11.0%         Tax-Managed Small/Mid Cap Fund (STMSX)       11.0%       9.0%         Tax-Advantaged Income Fund (SITEX)       4.0%       2.5%         Tax-Advantaged Income Fund (STEX)       4.0%       2.5%                                                                                                    | The deadline for submission is Thursday,October 1<br>Trades will be placed on Friday,October 25, 2024 a<br>Advisor Information<br>Advisor: HendricksonUAT, Charles                                                                                                    | and settle on M                                                                                             | cnange in the ur<br>londay,October             | adenying investment strategy will occur on Fri<br>28, 2024                                                                                                    | uay, October 25, 2                                                                                    |                                             |  |
| SEI Tax-Aware Dynamic Equity Strategy       SEI Tax-Aware Dynamic Moderate Conservative Strategy         Fund Name       Old       New         Currency       1.0%       1.0%         International Equity Fund (SEITX)       33.0%       27.5%         Tax-Managed Large Cap Fund (TMLCX)       46.0%       51.5%         Emerging Mkts Equity Fund (SIEMX)       9.0%       11.0%         Tax-Managed Small/Mid Cap Fund (STMSX)       11.0%       9.0%         Tax-Advantaged Income Fund (SITEX)       4.0%       2.5%         Tax-Managed Small/Mid Cap Fund (STMSX)       11.0%       9.0%                                                                                                    | The deadline for submission is Thursday, October 1<br>Trades will be placed on Friday, October 25, 2024 a<br>Advisor Information<br>Advisor: HendricksonUAT, Charles<br>Private Client Investment Strategy Changes                                                                                                    | and settle on M                                                                                             | cnange in the un                               | idenying investment strategy will occur on Fri<br>28, 2024                                                                                                    | uay, october 25, 2                                                                                    |                                             |  |
| Fund NameOldNewCurrency1.0%1.0%International Equity Fund (SEITX)33.0%27.5%Tax-Managed Large Cap Fund (TMLCX)46.0%51.5%Emerging Mkts Equity Fund (SIEMX)9.0%11.0%Tax-Managed Small/Mid Cap Fund (STMSX)11.0%9.0%Currency1.0%1.0%Tax-Advanaged International Managed Volatility0.0%Currency1.0%Tax-Managed International Managed Volatility0.0%Currency1.0%Tax-Advanaged Income Fund (STMSX)11.0%Tax-Advanaged Income Fund (STEX)4.0%Currency10.0%Tax-Advanaged Income Fund (SEATX)10.0%                                                                                                    | Trades will be placed on Friday,October 25, 2024 a<br>Advisor Information<br>Advisor: HendricksonUAT, Charles<br>Private Client Investment Strategy Changes                                                                                                    | and settle on M                                                                                             | nange in the un                                | idenying investment strategy will occur on Fri<br>28, 2024                                                                                                    | day, october 29, 2                                                                                    |                                             |  |
| Currency       1.0%       1.0%       1.0%       Short Duration Municipal Fund (SUMAX)       0.0%       5.0%         International Equity Fund (SEITX)       33.0%       27.5%       Tax-Managed Large Cap Fund (TMLCX)       46.0%       51.5%         Emerging Mkts Equity Fund (SIEMX)       9.0%       11.0%       9.0%       11.0%       0.0%       2.0%         Tax-Managed Small/Mid Cap Fund (STMSX)       11.0%       9.0%       11.0%       0.0%       2.0%         Emerging Mkts Debt Fund (SITEX)       4.0%       2.5%       10.0%       2.5%         Tax-Advantaged Income Fund (SEATX)       10.0%       7.5%                                                                                                    | Trades will be placed on Friday,October 25, 2024 a<br>Advisor Information<br>Advisor: HendricksonUAT, Charles<br>Private Client Investment Strategy Changes<br>SEI Tax-Aware Dynamic Equity Strategy                                                                                                    | and settle on M                                                                                             | change in the un                               | SEI Tax-Aware Dynamic Moderate Conse                                                                                                    | ervative Strategy                                                                                     |                                             |  |
| International Equity Fund (SEITX)       33.0%       27.5%       Tax-Managed Managed Volatility Fund (TMMAX)       0.0%       4.5%         Tax-Managed Large Cap Fund (TMLCX)       46.0%       51.5%       Tax-Managed International Managed Volatility       0.0%       2.0%         Emerging Mkts Equity Fund (SIEMX)       9.0%       11.0%       9.0%       Currency       1.0%       1.0%         Tax-Managed Small/Mid Cap Fund (STMSX)       11.0%       9.0%       Currency       1.0%       1.0%         Emerging Mkts Debt Fund (SITEX)       4.0%       2.5%       Tax-Advantaged Income Fund (SEATX)       10.0%       7.5%                                                                                                    | Trades will be placed on Friday,October 25, 2024 a<br>Advisor Information<br>Advisor: HendricksonUAT, Charles<br>Private Client Investment Strategy Changes<br>SEI Tax-Aware Dynamic Equity Strategy<br>Fund Name                                                                                                    | Old                                                                                                    | New                                            | SEI Tax-Aware Dynamic Moderate Conse                                                                                                    | ervative Strategy<br>Old                                                                              | New                                         |  |
| Tax-Managed Large Cap Fund (TMLCX)         46.0%         51.5%         Tax-Managed International Managed Volatility         0.0%         2.0%           Emerging Mkts Equity Fund (SIEMX)         9.0%         11.0%         0.0%         11.0%         0.0%         2.0%           Tax-Managed Small/Mid Cap Fund (STMSX)         11.0%         9.0%         10.0%         1.0%         1.0%           Emerging Mkts Debt Fund (SITEX)         4.0%         2.5%         10.0%         7.5%                                                                                                    | Trades will be placed on Friday,October 25, 2024 a<br>Advisor Information<br>Advisor: HendricksonUAT, Charles<br>Private Client Investment Strategy Changes<br>SEI Tax-Aware Dynamic Equity Strategy<br>Fund Name<br>Currency                                                                                                    | Old<br>1.0%                                                                                                 | New<br>1.0%                                    | SEI Tax-Aware Dynamic Moderate Conse<br>Fund Name<br>Short Duration Municipal Fund (SUMAX)                                                                                                    | rvative Strategy<br>Old<br>0.0%                                                                       | New<br>5.0%                                 |  |
| Emerging Mkts Equity Fund (SIEMX)         9.0%         11.0%         (SMINX)         11.0%         0.0%           Tax-Managed Small/Mid Cap Fund (STMSX)         11.0%         9.0%         Currency         1.0%         1.0%           Emerging Mkts Debt Fund (SITEX)         4.0%         2.5%         Tax-Advantaged Income Fund (SEATX)         10.0%         7.5%                                                                                                    | Trades will be placed on Friday,October 25, 2024 a Advisor Information Advisor: HendricksonUAT, Charles Private Client Investment Strategy Changes SEI Tax-Aware Dynamic Equity Strategy Fund Name Currency International Equity Fund (SEITX)                                                                                                    | Old 2024. The 6<br>and settle on N<br>1.0%<br>33.0%                                                         | New 1.0% 27.5%                                 | SEI Tax-Aware Dynamic Moderate Conse<br>Fund Name<br>Short Duration Municipal Fund (SUMAX)<br>Tax-Managed Managed Volatility Fund (TM                                                                                                    | ervative Strategy<br>Old<br>(MAX) 0.0%                                                                | New<br>5.0%<br>4.5%                         |  |
| Tax-Managed Small/Mid Cap Fund (STMSX)         11.0%         9.0%         Currency         1.0%         1.0%           Emerging Mkts Debt Fund (SITEX)         4.0%         2.5%           Tax-Advantaged Income Fund (SEATX)         10.0%         7.5%                                                                                                    | Trades will be placed on Friday,October 25, 2024 a Advisor Information Advisor: HendricksonUAT, Charles Private Client Investment Strategy Changes SEI Tax-Aware Dynamic Equity Strategy Fund Name Currency International Equity Fund (SEITX) Tax-Managed Large Cap Fund (TMLCX)                                                                          | Old         Old           1.0%         33.0%           46.0%         33.0%                                  | New<br>1.0%<br>27.5%<br>51.5%                  | SEI Tax-Aware Dynamic Moderate Conse<br>Fund Name<br>Short Duration Municipal Fund (SUMAX)<br>Tax-Managed Managed Volatility Fund (TM<br>Tax-Managed International Managed Volati                                                           | vative Strategy<br>Old<br>(MAX) 0.0%<br>(ity 0.0%                                                     | New<br>5.0%<br>4.5%<br>2.0%                 |  |
| Emerging Mkts Debt Fund (SITEX)     4.0%     2.5%       Tax-Advantaged Income Fund (SEATX)     10.0%     7.5%                                                                                                    | Trades will be placed on Friday,October 25, 2024 a Advisor Information Advisor: HendricksonUAT, Charles Private Client Investment Strategy Changes SEI Tax-Aware Dynamic Equity Strategy Fund Name Currency International Equity Fund (SEITX) Tax-Managed Large Cap Fund (TMLCX) Emerging Mkts Equity Fund (SIEMX)                                        | Old           1.0%           33.0%           46.0%           9.0%                                           | New<br>1.0%<br>27.5%<br>51.5%<br>11.0%         | SEI Tax-Aware Dynamic Moderate Conse<br>Fund Name<br>Short Duration Municipal Fund (SUMAX)<br>Tax-Managed Managed Volatility Fund (TM<br>Tax-Managed International Managed Volati<br>(SMINX)                                                | Value Strategy<br>Old<br>(MAX) 0.0%<br>(IMAX) 0.0%                                                    | New<br>5.0%<br>4.5%<br>2.0%                 |  |
| Tax-Advantaged Income Fund (SEATX) 10 0% 7 5%                                                                                                    | Trades will be placed on Friday,October 25, 2024 a Advisor Information Advisor: HendricksonUAT, Charles Private Client Investment Strategy Changes SEI Tax-Aware Dynamic Equity Strategy Fund Name Currency International Equity Fund (SEITX) Tax-Managed Large Cap Fund (TMLCX) Emerging Mkts Equity Fund (SIEMX) Tax-Managed Small/Mid Cap Fund (STMSX) | Old           and settle on N           1.0%           33.0%           46.0%           9.0%           11.0% | New<br>1.0%<br>27.5%<br>51.5%<br>11.0%<br>9.0% | SEI Tax-Aware Dynamic Moderate Conse<br>Fund Name<br>Short Duration Municipal Fund (SUMAX)<br>Tax-Managed Managed Volatility Fund (TM<br>Tax-Managed International Managed Volati<br>(SMINX)<br>Currency                                    | Value Strategy<br>Old<br>0.0%<br>IMAX) 0.0%<br>Iity 0.0%<br>1.0%                                      | New<br>5.0%<br>4.5%<br>2.0%                 |  |
|                                                                                                    | Trades will be placed on Friday,October 25, 2024 a Advisor Information Advisor: HendricksonUAT, Charles Private Client Investment Strategy Changes SEI Tax-Aware Dynamic Equity Strategy Fund Name Currency International Equity Fund (SEITX) Tax-Managed Large Cap Fund (TMLCX) Emerging Mkts Equity Fund (SIEMX) Tax-Managed Small/Mid Cap Fund (STMSX) | Old           and settle on N           1.0%           33.0%           46.0%           9.0%           11.0% | New<br>1.0%<br>27.5%<br>51.5%<br>11.0%<br>9.0% | SEI Tax-Aware Dynamic Moderate Conse<br>Fund Name<br>Short Duration Municipal Fund (SUMAX)<br>Tax-Managed Managed Volatility Fund (TM<br>Tax-Managed International Managed Volati<br>(SMINX)<br>Currency<br>Emerging Mkts Debt Fund (SITEX) | Old         0.0%           IMAX)         0.0%           Iity         0.0%           1.0%         4.0% | New<br>5.0%<br>4.5%<br>2.0%<br>1.0%<br>2.5% |  |

Please choose one of the following selections:

- <u>Accept for all my clients: no action is required.</u> <u>SEI will update your investor's allocation changes in</u> <u>the timeline noted in the Communication.</u>
- Reject for all my clients
- Update the model as I instruct below: This selection allows you to make your selections by account where there will be a combination of accounts who you selected to accept or reject

| Impacted Clients Please make one of the Accept for all my clie Reject for all my clie Update the model a | following selections: •<br>ents<br>ents<br>s l instruct below |                |                      |            | Sample       |
|----------------------------------------------------------------------------------------------------|---------------------------------------------------------------|----------------|----------------------|------------|--------------|
| SEI Tax-Aware Dynami                                                                                     | c Moderate Conservative Strate                                | gy             |                      | Ac         | cept All 🗸   |
| Account Name                                                                                             | Account Number                                                | Portfolio Name | AUM as of 25-07-2024 | Accept     | Reject       |
|                                                                                                    |                                                               |                | 0.00 USD             | $\bigcirc$ | 0            |
|                                                                                                    |                                                               |                | 0.00 USD             | $\bigcirc$ | 0            |
| SEI Tax-Aware Dynami                                                                                     | c Equity Strategy                                             |                |                      | Ac         | cept All 🗸 🗸 |
| Account Name                                                                                             | Account Number                                                | Portfolio Name | AUM as of 25-07-2024 | Accept     | Reject       |
|                                                                                                    |                                                               |                | 76,509.31 USD        | $\bigcirc$ | 0            |
|                                                                                                    |                                                               |                | 495 73 1100          |            | 0            |
|                                                                                                    |                                                               |                | 403.73 030           |            |              |

Step 7: Review your selections carefully, and then select Submit.

**Please Note:** <u>Once instructions are submitted the elections cannot be amended.</u> You will need to either Modify the Investment Assignment in Advisor Center (see page 3), or submit the proper paperwork to SEI to override your election.

<u>Reminder:</u> Taking no action is an election to accept the new allocations for all your investor accounts.

### Sample Rebalance

Step 1: Log into seiadvisorcenter.com.

Step 2: Click on the Investments tab and click Investment Management which will launch the Investment Management dashboard.

Step 3: Click on the Strategies Tab.

Step 4: Click on the strategy card containing your investor's strategy.

Step 5: Under Rebalance Settings, click Sample Rebalance. This will show if you have an impacted strategy that has available data.

| Strategy Name<br>SEI Tax-Aware Dynamic Equity St              | Investment Market<br>Value<br>\$2,916,690.24       | Status<br>Active I≣ |
|---------------------------------------------------------------|----------------------------------------------------|---------------------|
| Name and Description                                          |                                                    | >                   |
| Asset Allocation     Risk, Tax Overlay Services and Securitie | 5                                                  | ~                   |
| Current Asset Allocation<br>Tax Overlay Service               | Yes                                                |                     |
| Investment Risk                                               | High Risk                                          |                     |
| Investment Cost                                               | 1.03%                                              |                     |
| Total Allocations                                             | 99% EQ   0% FI   0% ALT   0% Multi   1% Cash       | 100.00%             |
| Equity                                                        | Emerging Markets Equity Fund (SIEMX)   78411R703   | 9.00%               |
|                                                               | International Equity Fund (SEITX)   78411R109      | 33.00%              |
|                                                               | Tax-Managed Large Cap Fund (TMLCX)   783925571     | 46.00%              |
|                                                               | Tax-Managed Small/Mid Cap Fund (STMSX)   783925563 | 3 11.00%            |
| Cash & Equivalents                                            | Cash & Equivalents                                 | 1.00%               |
| ⊘ Firm Investment Management Fee                              |                                                    | >                   |
| ⊘ Rebalance Settings                                          | Sample Rebalance                                   | Adhoc Rebalance 🗸 🗸 |
| SEI Tax-Aware Dynamic                                         | On Advisor Market - Quarterly                      | Edit Settings       |

Step 6: Accounts currently assigned to this strategy will be displayed. Click View Estimated Trades to see the estimated trades for the proposed allocation change.

| All trades displayed in Estimated Trade                                                                                                    | es are based on proposed allocatio                                                                                                    | n changes to this strat                                                                                                    | tegy.                                                                                                    |                                |                                                     |                         |                                                                                                    |                                          |
|----------------------------------------------------------------------------------------------------|----------------------------------------------------------------------------------------------------|----------------------------------------------------------------------------------------------------|----------------------------------------------------------------------------------------------------|--------------------------------|-----------------------------------------------------|-------------------------|----------------------------------------------------------------------------------------------------|------------------------------------------|
| unts                                                                                                    |                                                                                                    |                                                                                                    |                                                                                                    |                                |                                                     |                         |                                                                                                    |                                          |
| t-Name-                                                                                                    |                                                                                                    |                                                                                                    |                                                                                                    |                                |                                                     |                         |                                                                                                    | \$28.726                                 |
|                                                                                                    |                                                                                                    |                                                                                                    |                                                                                                    |                                |                                                     |                         |                                                                                                    |                                          |
| N/A                                                                                                    |                                                                                                    |                                                                                                    |                                                                                                    |                                |                                                     |                         |                                                                                                    |                                          |
| aw More                                                                                                    |                                                                                                    |                                                                                                    |                                                                                                    |                                |                                                     |                         |                                                                                                    |                                          |
|                                                                                                    |                                                                                                    |                                                                                                    |                                                                                                    |                                |                                                     |                         |                                                                                                    |                                          |
|                                                                                                    |                                                                                                    |                                                                                                    |                                                                                                    |                                |                                                     |                         |                                                                                                    |                                          |
| v Estimated Trades                                                                                                    |                                                                                                    |                                                                                                    |                                                                                                    |                                |                                                     |                         |                                                                                                    |                                          |
|                                                                                                    |                                                                                                    |                                                                                                    |                                                                                                    |                                |                                                     |                         |                                                                                                    |                                          |
|                                                                                                    |                                                                                                    |                                                                                                    |                                                                                                    |                                |                                                     |                         |                                                                                                    |                                          |
| Tools Estimated Trades Please choose accounts you would B                                                                                                    | ke to see estimated trades for:                                                                                                    |                                                                                                    |                                                                                                    |                                |                                                     |                         |                                                                                                    |                                          |
| Tools Estimated Trades<br>Please choose accounts you would lik                                                                                                    | ke to see estimated trades for:                                                                                                    | All Account                                                                                                    | s Non Taxable A                                                                                                    | ccounts Taxable                | Accounts                                            |                         |                                                                                                    |                                          |
| Toole Estimated Tradee<br>Please choose accounts you would lik<br>Account/Investments .                                                                                                    | ke to see estimated trades for:                                                                                                    | All Account                                                                                                    | s Non Taxable A                                                                                                    | ccounts Taxable                | Accounts                                            |                         | Net Gain/Loss                                                                                                    |                                          |
| Tools Estimated Trades<br>Prese choose accounts you would lik<br>Account/Investments a<br>Blacch Name-                                                                                                    | ke to see estimated trades for:                                                                                                    | All Account<br>Total Buys/Sells                                                                                                    | Non Taxable A<br>\$28,43972<br>\$0.00                                                                                                    | ccounts Taxable<br>M           | Accounts                                            | \$28.726.98             | Net Gain/Loss                                                                                                    | Short \$0<br>Long: \$0                   |
| Tools         Estimated Trades           D         Pesse choose accounts you would lik           Account/Investments _                                                                                                    | ke to see estimated trades for:                                                                                                    | All Account<br>Total Buys/Sells<br>Total Buys <b>\$</b>                                                                                                  | s Non Taxable A                                                                                                    | ccounts Taxable<br>M           | Accounts<br>arket Value<br>Total Sales \$           | \$28,726.98             | Net Gain/Loss<br>Net Gain/L                                                                                                    | Short \$0<br>Long: \$0                   |
| Tools         Estimated Trades           Presse choose accounts you would lik           Account/Investments _           2) Acct Name:           Securities _                                                                                                    | ie to see estimated trades for:                                                                                                    | All Account<br>Total Buys/Sells<br>Total Buys \$<br>Price                                                                                                | Non Taxable A<br>\$28,439.72<br>\$0.00<br>Proceeds                                                                                                    | ccounts Taxable<br>M<br>Shares | Accounts<br>arket Value<br>Total Sales \$<br>Price  | 528.726.98<br>Proceeds  | Net Gain/Loss<br>Net Gain/L<br>Gain                                                                                                | Short \$0<br>Long: \$0<br>Ses \$<br>Loss |
| Tools Estimated Trades Prese choose accounts you would lik Account/Investments = Bacch Name Securities = Securities = Securities =                                                                                                    | ke to see estimated trades for:                                                                                                    | All Account<br>Total Buys/Sells<br>Total Buys \$<br>Price<br>41.85<br>90.00                                                                              | Non Taxable A<br>\$28,439.72<br>\$0.00<br>Proceeds<br>4,883.59                                                                                                    | ccounts Taxable<br>M<br>Shares | Accounts<br>arket Value<br>Total Sales \$<br>Price  | \$28,726.98<br>Proceeds | Net Gain/Loss<br>Net Gain/L<br>Gain<br>0                                                                                           | Short SC<br>Long SC<br>Loss              |
| Tools         Estimated Trades           D         Reset choose accountly you would lik           Account/Investments _                                                                                                    | le to see estimated trades for:                                                                                                    | All Account<br>Total Buys/Sells<br>Total Buys \$<br>Price<br>41.85<br>22.22<br>22.22                                                                     | Non Taxable A           \$28,439.72           \$0.00           Proceeds           4,883.59           \$6181                                                                                                    | ccounts Taxable<br>M<br>Shares | Accounts<br>arket Value<br>Total Sales \$<br>Price  | \$28,726.98<br>Proceeds | Net Gain/Loss<br>Net Gain/Los<br>Gain<br>0<br>0                                                                                    | Short \$0<br>Long \$0<br>Loss \$<br>Loss |
| Tools Estimated Trades Press choose accounts you would lik Account/Investments  Account/Investments  Securities  Securities  S | ke to see estimated trades for:<br>Shares<br>116.693<br>38.755<br>20.5 8.5 6                                                                                                    | All Account<br>Total Buys/Sells<br>Total Buys \$<br>Price<br>4185<br>22.22<br>5.29                                                                       | Non Taxable A           \$28,439.72           \$0.00           Proceeds           4,883.59           \$06.81           1/22.82                                                                                                    | ccounts Taxable<br>M<br>Shares | Accounts<br>arket Value<br>Total Sales \$<br>Price  | S28726.98<br>Proceeds   | Net Gain/Loss<br>Net Gain/L<br>Gain<br>0<br>0<br>0                                                                                 | Short \$0<br>Long \$0<br>Loss<br>Loss    |
| Tools Estimated Trades Prese choose accounts you would lik Account/Investments a Bacch Name- Securities a SELCX SEEVX SEEVX SEAVX SEAAX Seaand                                                                                                    | Ne to see estimated trades for:                                                                                                    | All Account<br>Total Buys/Sells<br>Total Buys \$<br>Price<br>4185<br>22 22<br>5 29<br>0 3<br>0 3                                                         | Non Taxable A           \$28,43972           \$0.00           Proceeds           4,883.59           06181           1723.52           1,435.35           1,435.35                                                                                                    | ccourts Taxable<br>M<br>Shares | Accounts<br>arket Value<br>Total Sales \$<br>Price  | 528.726.98<br>Proceeds  | Net Gain/Loss<br>Net Gain/L<br>Gain<br>0<br>0<br>0<br>0<br>0                                                                       | Short \$0<br>Long \$0<br>Loss \$<br>Loss |
| Sola         Estimated Trades           Prese choose accountly you would lik           Account/Investments .           D Acct Name-           Securities .           Securities .           Securities .           Securities .           Securities .           Securities .           Securities .           Securities .           Securities .           Securities .                                                                                                    | Le to see estimated trades for:<br>Shares<br>15.602<br>38.785<br>32.585<br>15.446<br>30.033<br>25.815<br>15.446<br>30.033<br>25.815<br>15.446<br>30.333<br>25.815<br>15.446<br>30.333<br>25.815<br>15.446<br>30.335<br>15.445<br>15.445<br>15.455<br>15.445<br>15.445<br>15.455<br>15.455<br>15.445<br>15.445<br>15.45<br>15.455<br>15.455 | Al Account<br>Total Buys/Selfs<br>Price<br>41.85<br>22.22<br>5.29<br>9.3<br>28.6<br>28.6                                                                 | Non Taxable A           \$28,43972           \$000           Proceeds           4,833.59           66181           1/23.625           1,436.525           86181           96181                                                                                                    | ccourts Tavable<br>M<br>Shares | Accounts<br>anket Value<br>Total Sales \$<br>Price  | \$28.726.98<br>Proceeds | Net Gain/Loss<br>Net Gain/L<br>Gain<br>0<br>0<br>0<br>0<br>0                                                                       | Short \$0<br>Long \$0<br>Loss \$<br>Loss |
| Tools Estimated Trades Prese choose accounts you would lik Account/Investments .  Acct Name Securities .  Securities .  SELCX SSFNX SSFNX  | ke to see estimated trades for:<br>Shares<br>106.693<br>30.8755<br>30.58.26<br>154.466<br>30.033<br>205.545<br>30.033<br>205.545<br>30.033<br>205.545<br>30.033<br>205.545<br>30.033<br>205.545<br>30.033<br>205.545<br>30.033<br>205.545<br>30.033<br>205.545<br>30.033<br>205.545<br>30.033<br>205.545<br>30.033<br>205.545<br>30.035<br>30.035<br>30.055<br>30.05     | All Account<br>Total Buys/Sells<br>Price<br>41.85<br>22.22<br>5.29<br>0.3<br>28.6<br>0.97<br>2.07<br>2.07<br>2.07<br>2.07<br>2.07<br>2.07<br>2.07<br>2.0 | Non Taxable A           \$28,439.72           \$5000           Proceeds           4,883.59           866.81           1723.62           1,436.35           866.81           2,272.71           10001                                                                                              | ccourts Tanable<br>M<br>Shares | Accounts<br>andret Value<br>Total Sales \$<br>Price | Proceeds                | Net Gain/Loss<br>Net Gain/L<br>Gain<br>0<br>0<br>0<br>0<br>0<br>0                                                                  | Short \$0<br>Long \$0<br>Loss<br>Loss    |
| Tools Estimated Trades  Please choose accounts you would lik  Account/Investments  Bacch Name-  Securities  SECX  SEVX  SRAAX  SSC0X  TGSXX  TRUXX  TRUXX                                                                                                    | Ne to see estimated trades for:<br>Shares<br>116 693<br>38 785<br>205 826<br>154 446<br>30 133<br>205 545<br>154 221057<br>1221057<br>222 05 45<br>222 05 45<br>225 05 45<br>222 05 45<br>222 05<br>222 05<br>222 05<br>220 05<br>220 05<br>200 05<br>200 05<br>200 05<br>200 05<br>200 05<br>200 05<br>200 05<br>200 05<br>200 05<br>200 05<br>200 05<br>200 05<br>200 05<br>200 05<br>200 05<br>200 05<br>200 05<br>200 05<br>200 05<br>200 05<br>200 05<br>200 05<br>200 05<br>200 05<br>200 05<br>200 05<br>200 05<br>200 05                                                          | Al Account<br>Total BuysSells<br>Price<br>4155<br>22.22<br>5.29<br>0.3<br>28.6<br>972<br>8.94                                                            | Non Taxable A           \$28,439.72           \$5000           Proceeds           4,833.59           86181           1/23.62           1/23.62           1/23.62           1/23.62           1/23.62           1/23.62           1/29.635           86181           2.97.77           1/29.962.55 | ccourts Tauthie<br>M<br>Shares | Accounts<br>arket Value<br>Total Sales \$<br>Price  | 528.726.98<br>Proceeds  | Net Gain/Loss<br>Net Gain/L<br>Gain<br>0<br>0<br>0<br>0<br>0<br>0<br>0<br>0<br>0<br>0<br>0<br>0<br>0<br>0<br>0<br>0<br>0<br>0<br>0 | Short \$0<br>Long \$0<br>Loss<br>Loss    |

## **Modify Investment Assignment**

Step 1 (A) Select a new strategy through Modify Investment Assignment action.

1. From account level select Actions, Modify Investment Assignment.

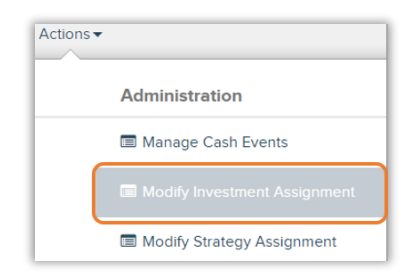

2. Select **edit** next to the Investment Summary section, this will open a fly out on the right hand side of your screen.

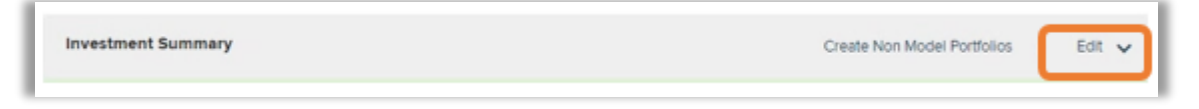

The edit option will allow you to add, remove, or replace the strategy.

If you need additional assistance please select Action Help or call the service line at 1-800-734-1003, option 1.